# An Bank of Hawaii

**BANKOH BUSINESS CONNECTIONS** 

# QUICK REFERENCE GUIDE International Wire Payments

Bankoh Business Connections (BBC)

## **International Wire Payments**

An international wire payment creates an electronic funds transfer between a payer and a payee who are in two different countries.

#### **Creating an International Wire Payment**

- 1. From Payments/Transfers, select Payment Management.
- 2. Click Add a New Payment.

| 4 | ) Bank of Hawaii                    | Home        | Payments / Transfers                                                                | Fraud / Risk Management | Reporting | Administration & Settings |
|---|-------------------------------------|-------------|-------------------------------------------------------------------------------------|-------------------------|-----------|---------------------------|
| X | Payment Center                      | X           | <u>Payment Management</u><br>Transfers Management<br>Stop Payments<br>Check Inquiry | 1                       |           |                           |
|   | Payments List View                  |             |                                                                                     |                         |           |                           |
|   | Max display of info: 45 days (j)    |             |                                                                                     |                         |           |                           |
| 2 | ⊕ Add a New Payment ⊕ Quick Entry ⊕ | ) File Impo | rt                                                                                  |                         |           |                           |

#### 3. From the drop down list, select *Wire-International*.

**Note**: Dropdown will only display payment types entitled to the company.

| Add Payment                 |                                                                                            |   |           |              |            |  |
|-----------------------------|--------------------------------------------------------------------------------------------|---|-----------|--------------|------------|--|
| Select a Payment Type       | Select a Payment Type                                                                      |   | Ŧ         |              |            |  |
| ○ Select a Payment Template | Consumer concetions                                                                        | ٩ |           |              |            |  |
| 4 continue Cancel           | Consumer Payments<br>Corporate Collections<br>Corporate/Vendor<br>Payments<br>Loan Payment | ^ |           | _            |            |  |
| Benefic Am V                | Payroll                                                                                    |   | nent Type | Credit / Del | bit Indic. |  |
| Aloha User 200.00 03        | Wire - Domestic                                                                            |   | Domestic  | Credit       |            |  |
|                             | Wire - International                                                                       | 3 |           |              | Displa     |  |

- 4. Click Continue.
- 5. Enter payment information on the New Wire International Payment window Note: All fields marked with a red \* are mandatory fields.

## **International Wire Payments** h Bank of Hawaii

Bankoh Business Connections (BBC)

| h Bank of Hawaii           | Home Pa | yments / Transfers | Fraud / Risk Management | Reporting        | Administration & Settings      | MYRA SMITH<br>Last Login: 08/02/2020 04:37 PM |
|----------------------------|---------|--------------------|-------------------------|------------------|--------------------------------|-----------------------------------------------|
| New Wire International Pay | ment 5  | XXX                | XXXX                    |                  |                                | Payment Total<br>0.00                         |
| Originator Information 6   |         |                    |                         |                  |                                |                                               |
| * Account Number           | Q       | Customer Reference | ce Internal Com         | ment             |                                | _                                             |
|                            |         |                    | Stored with the         | transaction, but | not forwarded with the payment |                                               |

#### 6. Originator Information

- Account Number Select an account from the dropdown menu or use the lookup feature.
- This field is mandatory.
- Customer Reference This field is optional and can be left blank (limited to 16 characters/spaces; special characters not accepted).
- Internal Comment Information in this field is stored with the transaction but not forwarded with the payment. Limited to 35 characters/spaces.

| * Name       | Q | Address Line 1 (Dennised)  |                      |                |  |
|--------------|---|----------------------------|----------------------|----------------|--|
|              |   | Address Line T (Kequired ) | for some Bank Codes) | Address Line 2 |  |
| Country      |   | City                       | Province/State       | Postal Code    |  |
| Select       | ¥ |                            |                      |                |  |
| Account Type |   | * Account Number           | * Bank Code Type     | * Bank Code Q  |  |

#### 7. Beneficiary information

- **Name** Enter the beneficiary name or search for a payee from the beneficiary address book by using the lookup feature. If you select an entry from the beneficiary address book, some of the remaining fields will automatically populate. This field is mandatory.
- Beneficiary Address, Country fields If necessary, enter the address and country for the beneficiary. These fields are optional and can be left blank. If details are entered in the Address Line 1 or Address Line 2 fields, City will become a mandatory field.
- Account Type From the dropdown menu, select IBAN or Other.<sup>1</sup> This field is mandatory.
- Account Number Enter the beneficiary's bank account number. This field is mandatory.
- Bank Code Type From the dropdown menu, select ABA or SWIFT.<sup>2</sup> This field is mandatory.
- Bank Code Enter the bank routing number of the beneficiary's bank. Entering three numbers or three letters will narrow your search.

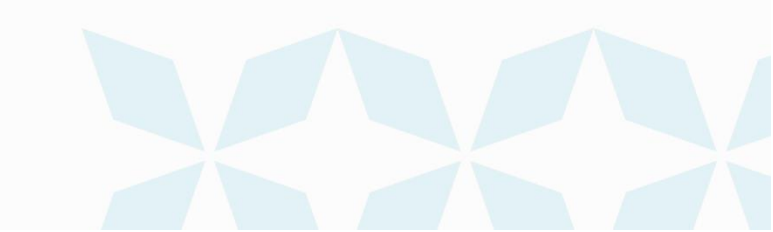

## **International Wire Payments** An Bank of Hawaii

Bankoh Business Connections (BBC)

| Ψ                                                                                                    |   |
|----------------------------------------------------------------------------------------------------|---|
| tokyo                                                                                                    | ٩ |
| TSVBESM1XXX - TOKYO SOCIEDAD DE VALORES Y BOLSA ( - ORTEGA Y GASSET 29 - MADRID                                  | ~ |
| TKYSGB21XXX - TOKYO SECURITIES CO (EUROPE) LTD - LONDON WALL - LONDON                                            |   |
| BTSWCHZ1XXX - BANK OF TOKYO-MITSUBISHI (SWITZERLA - 1 BAHNHOFPLATZ - ZURICH                                      |   |
| BOTKCNBJXXX - BANK OF <u>TOKYO</u> -MITSUBISHI UFJ (CHINA - 5 DONG-SAN HUAN BEI LU - CHAOYANG DISTRICT - BEIJING |   |
| SHTCJPJ1XXX - SHINSEI TRUST BANKING CO., LTD 4-3, NIHONBASHI-MUROMACHI 2-CHOME CH - UO-KU - TOKYO                |   |
| UTSSJPJ1XXX - UTSUMIYA SECURITIES CO., LTD 12-4, NIHOMBASHI-KAYABA-CHO - 1-CHOME, CHUO-KU - TOKYO                |   |
| UYTCJPJTXXX - UEDA YAGI TANSHI CO.,LTD - 2-3 NIHONBASHI-MUROMACHI 1-CHOME - CHUO-KU - TOKYO                      |   |
| XTAMJPJ1XXX - TOKYO AIM,INC - 2-1 NIHOMBASHI-KABUTO-CHO, CHUO-KU - TOKYO                                         |   |
| XTFFJPJ1XXX - TOKYO FINANCIAL EXCHANGE INC 21 ICHIBAN-CHO - CHIYODA-KU - TOKYO                                   | ~ |

Bank Name - The Bank Name will automatically show below the code when the Bank Code has been entered.

| * Bank Code         | Q |
|---------------------|---|
| NMUCCAT1XXX - NO    | v |
| NOMURA CANADA INC.  |   |
| 2 BLOOR STREET WEST |   |
| TORONTO             |   |

<sup>1</sup> Users may select **Other** to manually input the receiving bank information or select IBAN (International Bank Account Number) to use the ISO standard format for identifying bank accounts across international borders. An IBAN is used to streamline the payments process and reduce the risk of keying errors. If an IBAN is entered, the Account Number, Bank Code, Name, Address and Country in the Amount and Dates section will be prepopulated for you.

Only the bank servicing an account can provide the correct IBAN of that account and must be obtained from the Beneficiary of the wire.

<sup>2</sup> International Wires sent in US dollars still require a SWIFT address and cannot be processed with a domestic ABA aka routing and transit number.

#### 8. Date & Amount

- *Credit Currency* Select a currency from the dropdown menu. This field is mandatory. Note: By default, the Credit Currency is prepopulated as USD
  - Choosing USD means you are sending USD to the beneficiary bank
  - Choosing other Foreign currency means you are sending in foreign currency amount calculated by indicative rate

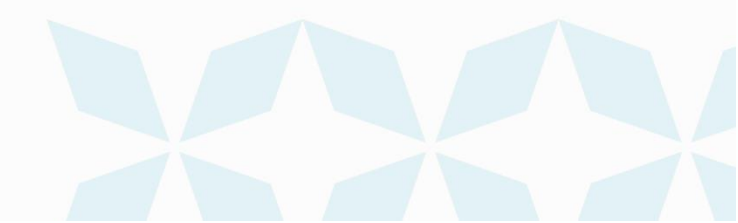

Bankoh Business Connections (BBC)

| Value Date                                       | Enter Amount in   | Credit Amount |     |   | Debit Amount |     |
|--------------------------------------------------|-------------------|---------------|-----|---|--------------|-----|
| 08/03/2020                                       | Credit Currency * |               | JPY | × | 0.00         | USD |
| Payment must be approved by 08/03/2020 11:30 HST | ا م               |               |     |   |              |     |
| Post Date                                        | Credit Currency   |               |     |   |              |     |
| 08/03/2020                                       | Debit Currency    |               |     |   |              |     |

If *Debit Currency* is chosen as the entry method, you can enter the USD equivalent in *Debit Amount* field as per below.

| Date & Amount  • Value Date 9                  |         | Enter Amount in |   | Credit Amount |     | • Debit Amount                               |
|------------------------------------------------|---------|-----------------|---|---------------|-----|----------------------------------------------|
| 08/03/2020                                     | <b></b> | Debit Currency  | * | JP            | ( + | 100,00 USD                                   |
| Payment must be approv<br>08/03/2020 11:30 HST | ved by  |                 |   |               |     | <ul> <li>Exchange Rate</li> <li>1</li> </ul> |
| Post Date                                      |         |                 |   |               |     |                                              |
| 08/03/2020                                     |         |                 |   |               |     |                                              |

- Once **Debit Amount** is entered, the **Credit Amount** in the foreign currency specified will be calculated using indicative rate provided by the bank
- Value Date The earliest possible Value Date will automatically be selected. You can enter a different Value Date (MM/DD/YYYY) or select a date using the calendar icon. This field is mandatory.

**Note**: Future dated wires adhere to Bank of Hawaii parameters, which is no further than five business days.

#### 10. Intermediary Bank

| Intermediary Bank | 10  |           |     |  |
|-------------------|-----|-----------|-----|--|
| Bank Code Type    |     | Bank Code | Q   |  |
| SWIFT             | × × |           | × × |  |

#### 11. Payment Details, Bank to Bank Instructions

Enter any payment details and bank-to-bank instructions that you want to accompany the payment (per field, limited to 35 characters/spaces; special characters not accepted). These fields are optional and can be left blank. Select ">" to the left to expand these sections.

A Bank of Hawaii

li

Bankoh Business Connections (BBC)

| V Pay | ment Details           |        |  |
|-------|------------------------|--------|--|
| Lir   | ne 1                   | Line 2 |  |
|       |                        |        |  |
| Lir   | ne 3                   | Line 4 |  |
|       |                        |        |  |
| 🗸 Ban | k-To-Bank Instructions |        |  |
| Lir   | ne 1                   | Line 2 |  |
|       |                        |        |  |
|       |                        |        |  |
| Lir   | ne 3                   | Line 4 |  |

#### 12. Summary Section

- Save this payment as a template for future use Select checkbox to create a template.
- The template will be created when the payment is submitted. Templates will not be created if the payment is saved for later.
  - **Template Code** Enter a unique name for the template. The name must be alphanumeric, cannot contain spaces or special characters, and is limited to 35 characters.

h Bank of Hawaii

- **Template Description** Enter a description for the template. The description is limited to 35 characters.
- **Restrict** Check Restrict to restrict template to users who are explicitly entitled to it.
- **Save For Later** Payment information can be saved in Incomplete status for modification at a later date.
- **Submit** Click Submit to submit the payment.

| Save this payment as a template for future use ( |                |        |  |  |  |  |
|--------------------------------------------------|----------------|--------|--|--|--|--|
| Submit                                           | Save for Later | Cancel |  |  |  |  |

- A message will appear in a message box at the top of the page. **Note**: A payment must be approved before it is sent to the beneficiary.
- Payment will move into *Entered* status.
- Payment needs to be approved by a user different to the user who entered the wire payment.

## **Approving an International Wire Payment**

The wire payment approval process is based on payment permissions.

- As a User, you may have permission to either enter and edit a wire, release a wire, or approve a wire. Wire approvals must always be completed by a user independent of the user that entered the wire.
- Your company may require either one or multiple levels of authentication. If two or more levels of authentication are required, the same User may not be able to perform the same level of approval. Not all Users may have approval privileges.
- If the User is required to use Token Authentication at wire release, BBC 3.0 will prompt the User for additional information, such as your User ID as well as your Authorization Code, also known as your token code.
- 1. Approver can log into BBC and will see the notification for any approvals that are awaiting their approval

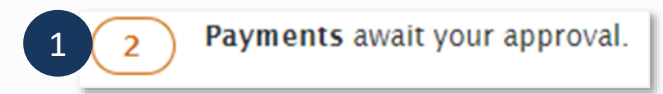

2. You can click into the *View* button to see what approvals are required. It will take you to *Payment Center* and show you the transactions for you to approve.

| Pay   | ment Center                                                 | XXX                              |          |        | 3424)    | XXXX                     |              |            |                   |                                   |
|-------|-------------------------------------------------------------|----------------------------------|----------|--------|----------|--------------------------|--------------|------------|-------------------|-----------------------------------|
| Paym  | ients                                                       |                                  |          |        |          |                          |              |            |                   |                                   |
| Max d | isplay of info: 45 da<br>d a New Payment (<br>Select fields | ays ()<br>() Quick Entry () File | e Import |        |          |                          |              |            | Payments Requirin | /2020 09:31 AM<br>g My Approval 🔹 |
| All   | Actions                                                     | Beneficiary                      | ID       | Amount | Currency | Credit / Debit Indicator | From Account | Value Date | Template Code     | Template Base                     |
|       | 2 View -                                                    | MULTI                            | 28       | 480.00 | USD      | Credit                   |              | 10/07/2020 |                   |                                   |
|       | View -                                                      | DEMO HAWAII                      | 30       | 1,000  | JPY      | Credit                   | ۲            | 10/01/2020 |                   |                                   |

3. You can click on the transaction on the check box and click approve or you can use the down arrow and click *Approve*.

|   | All Action |              | ns Beneficiary |             | ID     | Am |
|---|------------|--------------|----------------|-------------|--------|----|
|   |            | View         | •              | MULTI       | 28     | 48 |
|   |            | View         | •              | DEMO HAWAII | 30     | 1  |
| 3 | <          |              | App<br>Dele    | rove<br>te  |        |    |
|   | Viewing 1  | -2 of 2 rect | Mod<br>Reje    | ify<br>ct   |        |    |
|   | Approve    | Una          | approve        | Reject      | Delete | ]  |

4. Or you can click into View to see the transaction and approve.

Bankoh Business Connections (BBC)

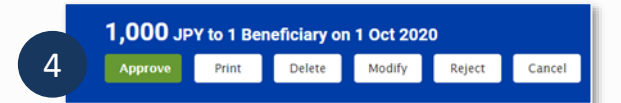

5. Once approved, there will be a confirmation message at the top of the screen.

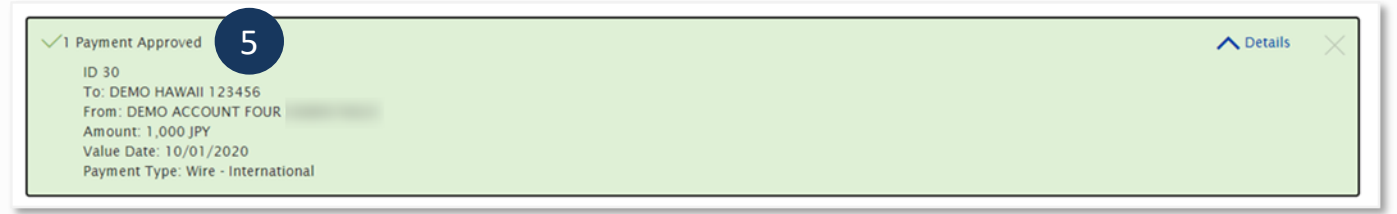

- You can now see the wire in the payment list view.
- Status of the wire will change based on where the wire is in the process. Refer to the end of the QRG for status details.

#### **Creating an International Wire Template**

Templates for international wire payments can also be created and managed to improve payment efficiency.

1. From Payments/Transfers, select Payment Management.

| Ah Bank of Hawaii  | Home           | Payments / Transfers      | Fraud / Risk Management | Reporting | Administration & Settings |
|--------------------|----------------|---------------------------|-------------------------|-----------|---------------------------|
|                    |                | <u>Payment Management</u> | 1                       |           |                           |
| Payment Center     | $(\mathbf{X})$ | Stop Payments             |                         |           |                           |
| Payments List View |                | Check Inquiry             |                         |           |                           |

2. In the Template List View widget, click Add a New Template.

|   | Template List View                                          | *                         |
|---|-------------------------------------------------------------|---------------------------|
| 2 | ↔ Add a New Template ↔ Manage Template Groups ↔ File Import | 🔒 🕃 🧿 10/02/2020 05:00 PM |
|   | Filter Select fields -                                      | All Templates 👻           |

3. From the Add Template modal, select Wire - International from Template Type.

Bankoh Business Connections (BBC)

| Add Template         | × |
|----------------------|---|
| Template Type        |   |
| Wire - International | ٣ |
|                      |   |
| 4 Continue Cancel    |   |
|                      |   |

- 4. Click **Continue**.
- 5. Enter payment information on the *New International Wire* Template page.
- 6. Template Information
- **Template Code** Enter a unique name for the template. The name must be alphanumeric, cannot contain spaces or special characters, and is limited to 35 characters. This field is mandatory.
- **Template Description** Enter a description for the template. The description is limited to 35 characters/spaces. This field is mandatory.
- **Restricted** Check Restrict to restrict template to users who are explicitly entitled to it.

#### 7. Originator Information

- **Account Number** Select an account from the dropdown menu or use the lookup feature. This field is mandatory.
  - Account Name and Client Account Name Account Name and Client Account Name fields will display and pre-populate upon selection of the Account Number.
- **Customer Reference** This field is optional and can be left blank (limited to 16 characters/ spaces; special characters not accepted).
- **Comments** Information in this field is stored with the transaction but not forwarded with the payment (limited to 140 characters/spaces).

#### 8. Beneficiary Information

- **Name** Enter the beneficiary name or search for a payee from the beneficiary address book by using the lookup feature. If you select an entry from the beneficiary address book, some of the remaining fields will automatically populate. This field is mandatory.
- **Beneficiary Address, Country** If necessary, enter the address and country for the beneficiary. These fields are optional and can be left blank.
  - 9. Beneficiary Bank Information
- Account Type From the dropdown menu, select IBAN or Other.<sup>3</sup> This field is mandatory.
- **Bank Code Type** From the dropdown menu, select ABA or SWIFT.<sup>4</sup> This field is mandatory.
- Account Number Enter the beneficiary's bank account number. This field is mandatory.
- **Bank Code** Enter the bank routing number of the beneficiary's bank. Entering three numbers or three letters will narrow your search.

## **International Wire Payments** An Bank of Hawaii

Bankoh Business Connections (BBC)

- Bank Name The Bank Name will automatically populate when the Bank Code has been entered.
- Beneficiary Bank Address, Country These fields will automatically populate when the Bank Code has been entered.

<sup>3</sup> Users may select Other to manually input the receiving bank information or select IBAN (International Bank Account Number) to use the ISO standard format for identifying bank accounts across national borders. An IBAN is used to streamline the payments process and reduce the risk of keying errors. If an IBAN is entered, the Account Number, Bank Code, Name, Address and Country in the Amount and Dates section will be prepopulated for you.

Only the bank servicing an account can provide the correct IBAN of that account and must be obtained from the Beneficiary of the wire.

<sup>4</sup>International Wires sent in US dollars require a SWIFT address and cannot be processed with a domestic ABA aka routing and transit number.

#### 10. Date & Amount

- *Credit Amount* Enter the amount.
  - *Credit Currency* Select a currency from the dropdown menu. This field is mandatory. Note: By default, the Credit Currency is USD
  - Choosing USD means this wire will be sent in USD to the beneficiary
- For Foreign currency wire, choose applicable currency

#### 11. Payment Details, Bank to Bank Instructions

Enter any payment details and bank-to-bank instructions that you want to accompany the payment (per field, limited to 35 characters/spaces; special characters not accepted). These fields are optional and can be left blank.

#### 12. Summary Section

- Save For Later Template information can be saved in Incomplete status for modification at a later date.
- Submit Click Submit to submit the template.
  - 13. A message will appear in a green notification bar at the top of the page. Based on the user's template permissions, the template may require additional approval. Without the appropriate user permissions the template will move into *Entered* status.
  - 14. Click the drop-down icon in the Actions column to Approve, Delete, Modify, Reject or Schedule the template.
  - 15. You can also check the checkbox and click the Approve, Unapprove, Reject, or Delete button.

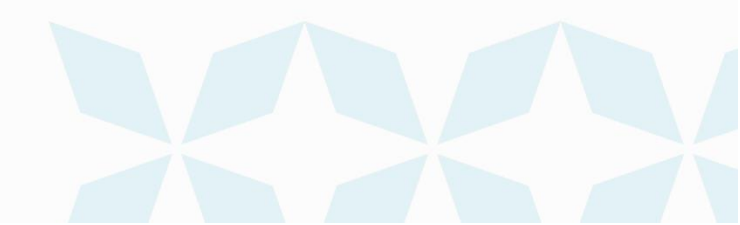

# International Wire Payments Bankoh Business Connections (BBC)

| Template Infori<br>• Template Code                                     | mation 6<br>* Templa                                  | te Description                              | Restricted                                                                                                    |                                                                                                    |
|------------------------------------------------------------------------|-------------------------------------------------------|---------------------------------------------|----------------------------------------------------------------------------------------------------|----------------------------------------------------------------------------------------------------|
| Originator Info                                                        | rmation 7                                             |                                             |                                                                                                    |                                                                                                    |
| Account Number                                                         |                                                       | Q                                           | Customer Reference                                                                                                    | Comments                                                                                                    |
|                                                                        |                                                       |                                             |                                                                                                    |                                                                                                    |
| Beneficiary Info                                                       | ormation 8                                            |                                             | •                                                                                                    | Stored with the transaction,but not forwarded with the payment.                                                                            |
| Beneficiary Info<br><sup>•</sup> Name                                  | ormation 8<br>Q Address                               | Line 1                                      | •                                                                                                    | Stored with the transaction, but not forwarded with the payment. Address Line 2                                                            |
| Beneficiary Info<br><sup>,</sup> Name                                  | Address                                               | Line 1<br>ress information is e             | ntered, Country and City are expected.                                                                                                    | Stored with the transaction, but not forwarded with the payment.                                                                           |
| Seneficiary Info<br>Name<br>Country                                    | Q Address<br>Q Address<br>When Add<br>City            | Line 1<br>ress information is e             | ntered, Country and City are expected. Province/State                                                                                                    | Stored with the transaction, but not forwarded with the payment.         Address Line 2         Postal Code                                |
| Seneficiary Info<br>Name<br>Country<br>Select                          | Address<br>Q Address<br>When Add<br>City              | Line 1<br>ress information is e             |                                                                                                    | Stored with the transaction, but not forwarded with the payment.          Address Line 2         Postal Code                               |
| Seneficiary Info<br>Name<br>Country<br>Select<br>Account Type          | Address<br>Q Address<br>When Add<br>City<br>* Accourt | Line 1<br>ress information is e<br>t Number | The second dependence of the second dependence of the second depend | Stored with the transaction, but not forwarded with the payment.  Address Line 2  Postal Code  * Bank Code  Q                              |
| Seneficiary Info<br>Name<br>Country<br>Select<br>Account Type<br>Other | Address Address When Add City * Accour * * Accour     | Line 1<br>ress information is e<br>t Number | Thered, Country and City are expected.  Province/State  Bank Code Type  SWIFT * *                                                                                                    | Stored with the transaction, but not forwarded with the payment.          Address Line 2         Postal Code         * Bank Code         * |
| Beneficiary Info<br>Name<br>Country<br>Select<br>Account Type<br>Other | Address                                               | Line 1<br>ress information is e<br>t Number |                                                                                                    | Stored with the transaction, but not forwarded with the payment.          Address Line 2         Postal Code         * Bank Code         * |

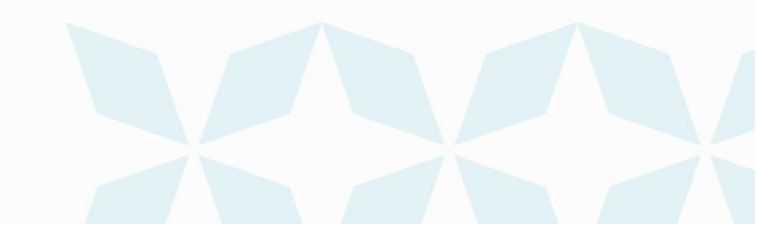

Bankoh Business Connections (BBC)

# h Bank of Hawaii

| Additional Information     |        |
|----------------------------|--------|
| ✓ Intermediary Bank        |        |
| Bank Code Type Bank Code Q |        |
| SWIFT × * ×                |        |
| ✓ Payment Details          |        |
| Line 1                     | Line 2 |
|                            |        |
| Line 3                     | Line 4 |
|                            |        |
| Dark To Dark Instructions  |        |
|                            | the 0  |
|                            |        |
| Line 2                     |        |
|                            | Life 4 |
|                            |        |
|                            |        |
| Make Recurring             |        |
|                            |        |
| 0.00 to 1 Beneficiary      |        |
| Save Save for Later Cancel |        |
| Save for Later Cancer      |        |

For Approved templates, click the drop-down icon in the *Actions* column and one of the following actions:

- **Delete** Select this option to delete the template.
- **Copy as Template** Select this option to copy a new template based on the selected template. A template must be in approved status to be copied.
- Copy as Payment Select this option to initiate a new wire payment.
- **Quick Entry** Initiate a payment from a particular Template Code. Only the Value Date and Amount will need to be updated, if necessary.
- *Modify* Select this option to modify the template.
- **Unapprove** Select this option to unapprove the template.
- Schedule Select this option to schedule a recurring wire payment.

|         | Action    | ns Template Name                    | Beneficiary          | From Account | ↓ Payment Type       | Amount | Curren    | Credit / Debit Indicator | *       |
|---------|-----------|-------------------------------------|----------------------|--------------|----------------------|--------|-----------|--------------------------|---------|
|         | View      | - INTLTEMPLATE1                     | INTL TEMPLATE TAHITI | 000001234 () | Wire - International | 40.00  | XPF       | Credit                   | 1.11    |
|         | View      | <ul> <li>IntlWirePayroll</li> </ul> | VICTORIA HONG KONG   | 000009876 ①  | Wire - International | 50.00  | USD       | Credit                   |         |
| 4       | View      | Approve<br>Delete                   | INTL TEMPLATE AUS    | 000005678 ①  | Wire - International | 300.00 | USD       | Credit                   | Þ       |
| Viewing | 1-3 of 48 | Modify<br>Reject                    |                      |              |                      |        | Display 3 | ▼ per page < Page 1 ▼ c  | of 16 🔉 |
| Approv  | e U       | Schedule napprove Reject            | Delete               |              |                      |        |           |                          |         |

#### **Scheduling an International Wire Payment**

You can schedule a payment using templates.

1. Select a template and click View > Schedule in the Actions column.

| Additional Info        | rmation                                 |                         |  |
|------------------------|-----------------------------------------|-------------------------|--|
| Intermediary Bank      | t i i i i i i i i i i i i i i i i i i i |                         |  |
| Payment Details        |                                         |                         |  |
| Bank-To-Bank Ins       | tructions                               |                         |  |
| Make Recurring         | 4                                       |                         |  |
| 08/28/2020             |                                         |                         |  |
| Repeat every           |                                         |                         |  |
| 1 ~                    | Week(s)                                 | ~                       |  |
| On                     |                                         |                         |  |
| Monday                 |                                         |                         |  |
| Tuesday                |                                         |                         |  |
| Wednesday              |                                         |                         |  |
| Thursday               |                                         |                         |  |
| Friday                 |                                         |                         |  |
| Saturday               |                                         |                         |  |
| Sunday                 |                                         |                         |  |
| Ends                   |                                         |                         |  |
| Upon further no        | tice                                    |                         |  |
| ⊖ After 0              | ccurrences                              |                         |  |
| O End by selected      | date                                    |                         |  |
|                        |                                         |                         |  |
| *If Transfer Date fail | s on a non-husiness day transfer        | funds on:               |  |
| Previous busine        | ss day O Next business day              | O Do not transfer funds |  |

## **International Wire Payments** A Bank of Hawaii

Bankoh Business Connections (BBC)

- 2. On the **Schedule Payment** page are four sections:
- Schedule Payment
- **Recurrence Pattern**
- Range of Recurrence
- **Payment Settings** 
  - 3. The Schedule Payment section is prepopulated with the Payment Type, Template Description and Template Code.
  - 4. In the *Make Recurring* section, select Weekly, Monthly or select days of the week.
- Further definitions may be required based on your selection.
  - 5. In the Make Recurring section, enter the Schedule Starting Date (MM/DD/YYYY) or select a date using the calendar icon. This field is mandatory.
- The Start Effective Date is the first value date the scheduler will attempt to create a payment for and must be less than or equal to 5 business days from the date the template is created.
- Further definitions may be required based on your selection.
  - 6. In the *Ends* section, select an end date for the recurring payment.
  - 7. Select an alternative payment date if the scheduled payment falls on a non-business day.
  - 8. Click Save.
  - 9. A message in a green notification bar will accompany the scheduled payment submission: "Saving a schedule today will not create any payments today. Payments are created 2 business days prior to the Transaction Date to allow time for approvals. If the first payment will have a Transaction Date more than 2 business days from today, a payment will not be created until the next cycle."

| Status                 | Definition                                                                                                    |
|------------------------|----------------------------------------------------------------------------------------------------|
| Entered                | Entered without errors, ready for approval workflow. Can be modified, deleted or rejected.                      |
| Incomplete             | Saved in an incomplete status, for later completion. Not available for workflow.<br>Can be modified or deleted. |
| Needs Repair           | Needs repair, usually due to an error in a file import validation.                                              |
| Incomplete<br>Approval | Currently in approval workflow. Not available for modification or deletion.                                     |
| High Value             | Requires secondary approval for high value payments. Not available for modification or deletion.                |
| Approved               | Approval workflow complete. Not available for modification or deletion. Ready for extraction to back office.    |
| Approver<br>Rejected   | Rejected by approver. Not available for workflow. Can be modified or deleted.                                   |
| Deleted                | Deleted. Not available for workflow or modification.                                                            |
| Import In              | Payments currently being imported are set to this temporary status and cannot be                                |

Bankoh Business Connections (BBC)

#### Status Definition modified, deleted or approved. Process Export In Payments currently being extracted are set to this temporary status and cannot be modified, deleted or approved. Process **Needs Rate** Needs an online rate. Available for trading and unapproved status, but cannot be modified or deleted. Released Released to the back office. Not available for deletion, modification or rejection. **Bank Received** Received by the back office. Not available for deletion or modification. Bank Confirmed by the back office. Not available for deletion or modification. Confirmed Rejected Rejected by the back office. Not available for workflow, deletion, or modification.

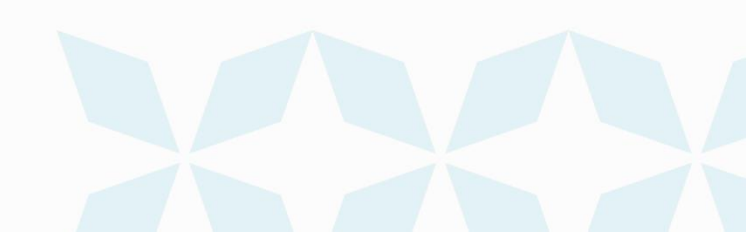

An Bank of Hawaii

## **Contact information**

For more information, contact Cash Management Services at the following: Hawaii: (808) 694-8021 Toll-free: (877) 232-0118 Guam: (671) 479-3629 or (671) 479-3633 Email: cmsrequest@boh.com

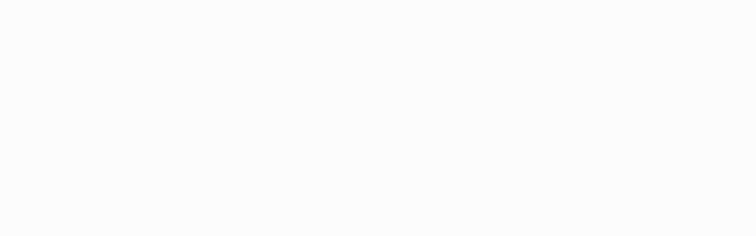